These are the steps to configure the Ubiquiti Bullet. This configuration with establish a CPE Mode of operation that will be connected to a wireless router in the WAN port so wireless router can be connected to a wireless AP (like a RV park Wi-Fi).

#### Assumptions:

The PC is directly connected with a CAT-5 cable to the CPE POE Power Injector.

The PC's IP address has been set to 192.168.1.21 as described in Changing Your PC's IP Address.

#### **Configuration Steps**

1. Open a web browser like Internet Explorer or Firefox.

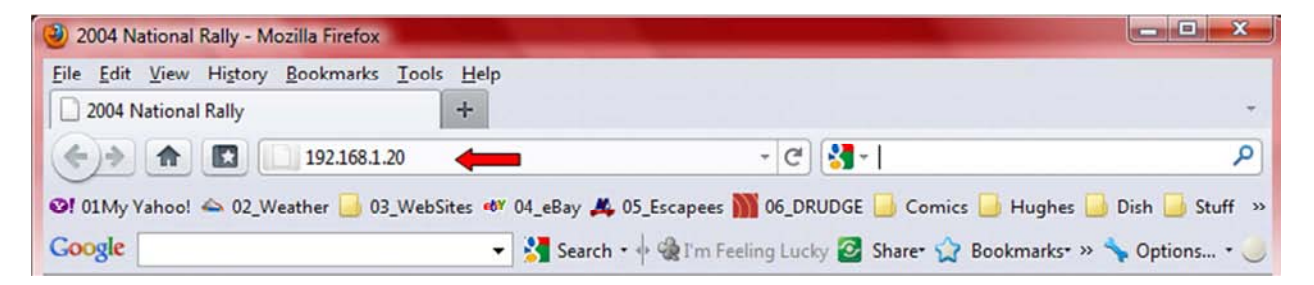

In the **URL Address field** of the browser, type *192.168.1.20*. This is the default address of the AP Firmware.

Hit the Enter Key.

2. In the CPE firmware **LOGIN** screen:

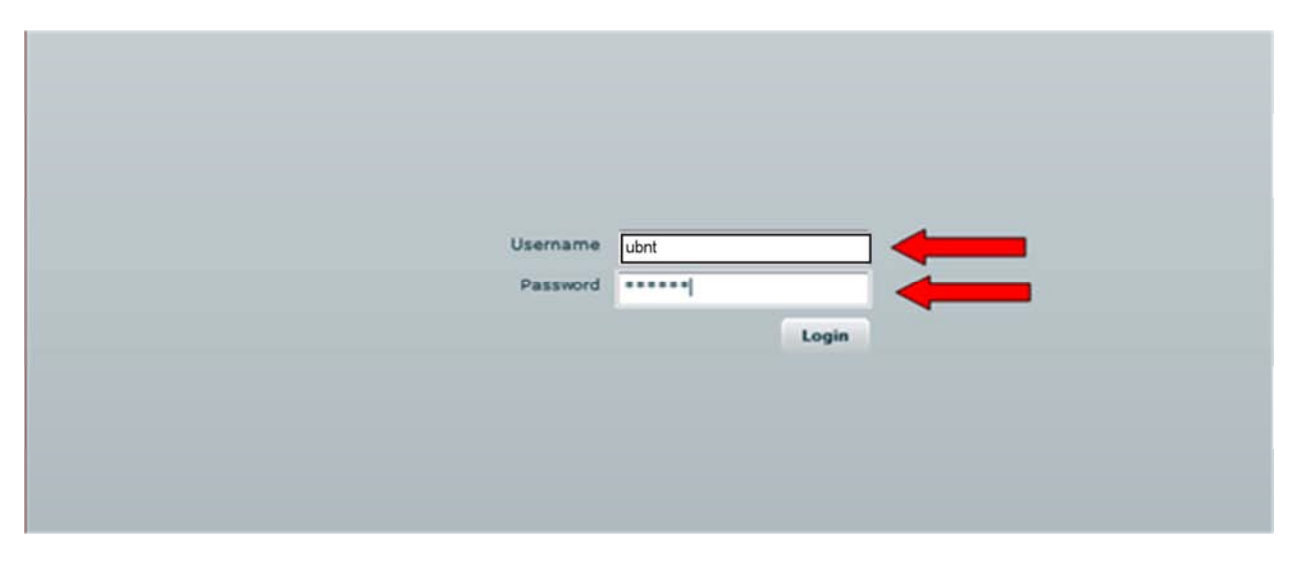

Enter *ubnt* in the **LOGIN** field and *ubnt* in the **PASSWORD** field. These are the default username and password,

Click the **Login** button.

3. On the **Main** screen:

| Citrix Secto                                                                                          | up Network           | Advanced               | Services Syste                                     | m NanoSta           |
|----------------------------------------------------------------------------------------------------|----------------------|------------------------|----------------------------------------------------|---------------------|
| Base Station SSID                                                                                     |                      |                        | AP MAC:                                            | 00:18:84:14:26:B5   |
| Signal Strength:                                                                                      |                      | -59 dBr                | n                                                  |                     |
| TX Rate:                                                                                              | S4 Mbps              |                        | RX Rate:                                           | 54 Mbps             |
| Frequency:                                                                                            | 2412 MH2             |                        | Channel:                                           | 1                   |
| Antenna:                                                                                              | Adaptive             |                        | Noise Floor:                                       | -95 dBm             |
| Security:                                                                                             | WEP                  |                        | ACK Timeout:                                       | 25                  |
| Transmit CCQ:                                                                                         | 0.6%                 | _                      | QoS Status:                                        | No QoS              |
| Uptime:                                                                                               | 00:00:55             |                        | Date:                                              | 2009-05-04 17:52:53 |
| LAN Cable:                                                                                            | ON DOUTE COULD AND A |                        | Host Name:                                         | UBNT                |
| LAN MAC:                                                                                              | 00:15:6D:AA:40:1     |                        | LAN IP Address:                                    | 192.168.1.20        |
| WLAN MAC:                                                                                             | 00:15:6D:A9:40:1     | c j                    | WLAN IP Address:                                   | 192.168.1.20        |
| LAN STATISTICS                                                                                        |                      | Bytes                  | Packets                                            | Errors              |
| Received:                                                                                             |                      | 154968                 | 966                                                | 0                   |
| Transmitted:                                                                                          |                      | 196887                 | 854                                                | 0                   |
| WLAN STATISTIC                                                                                        | 5                    |                        |                                                    |                     |
|                                                                                                    |                      | Bytes                  | Packets                                            | Errors              |
|                                                                                                    |                      | 4394                   | 48                                                 | 0                   |
| Received:                                                                                             |                      | 19041                  | 122                                                | 0                   |
| Received:<br>Transmitted:                                                                             |                      |                        |                                                    |                     |
| Received:<br>Transmitted:<br>WLAN ERRORS                                                              |                      |                        |                                                    |                     |
| Received:<br>Transmitted:<br>WLAN ERRORS<br>Rx Invalid NWID:                                          |                      | 0 Tx                   | Excessive Retries:                                 | 0                   |
| Received:<br>Transmitted:<br>WLAN ERRORS<br>Rx Invalid NWID:<br>Rx Invalid Crypt:                     |                      | 0 Tx<br>0 Mit          | Excessive Retries:<br>used Beacons:                | 0                   |
| Received:<br>Transmitted:<br>WLAN ERRORS<br>Rx Invalid NWID:<br>Rx Invalid Crypt:<br>Rx Invalid Frag: |                      | 0 Tx<br>0 Min<br>0 Oti | Excessive Retries:<br>used Beacons:<br>her errors: | 0<br>0              |

Normally you will be taken to the **Main** tab screen.

Click on the **Network** tab.

4. On the **Network** screen:

| inguitti Nant | JU B          |          |                |             |                   | UBIQUI    |
|---------------|---------------|----------|----------------|-------------|-------------------|-----------|
| fain          | Link Setup    | Network  | Advanced       | Services    | System            | BULLET    |
| _             |               |          |                |             |                   |           |
| Netwo         | rk Mode:      |          | Router         |             | _                 |           |
| Disable       | e Network     |          | Note           |             |                   |           |
|               |               |          |                | 1000        |                   |           |
| WLAN          | NETWORK SET   | TINGS    |                |             |                   |           |
| WLAN          | IP Address:   |          | CHCP OP        | Pol O Stati |                   | -         |
| IP Add        | ress          |          | 0.0.0.0        |             | Auto IP Alianing: | N N       |
| Netma         | ski           |          | 255.255.255.0  | _           | IP Aliases:       | Configure |
| Gatem         | ey IPi        |          | 192.168.1.1    |             |                   |           |
| Primar        | TY DINS IP:   |          |                |             |                   |           |
| Second        | Sary Das IPI  |          |                |             |                   |           |
|               | Cuername:     |          |                | _           |                   |           |
| PERME         | HTU/HEL       |          | 1443           | _           |                   |           |
| PERI          | Exception     |          | Trees these    |             |                   |           |
| Frenk         | CHC799Court   |          |                |             |                   |           |
| Chapte        | UPIZ:         | 2        |                |             |                   |           |
| DHZ H         | anagement Por |          |                | _           |                   |           |
| Der D         |               |          |                | _           |                   |           |
| cilice i      | alback IP:    |          | 192-168-1-20   |             |                   |           |
| OHZ M         | anagement Por | ŧ:       |                |             |                   |           |
| 0452 1P       | 1             |          |                |             |                   |           |
| DHICP P       | alback IP:    |          | 192.168.1.20   |             | /                 |           |
|               | TWORK SETTI   | NGS      |                | 2           |                   |           |
| IP Add        | ress:         |          | 192.168.15.254 |             | Auto IP Aliasing: | 12        |
| Netma         | ski           |          | 255.255.255.0  |             | IP Aliases:       | Configure |
| Enable        | NAT           |          |                | -           |                   |           |
| Enable        | DHCP Server   |          |                |             |                   |           |
| Range         | Start         |          | 192.168.15.100 | <           |                   |           |
| Range         | End           |          | 192.168.15.200 |             |                   |           |
| Netma         | sky           |          | 255.255.255.0  |             |                   |           |
| Lease         | Time          |          | 3600 seconds   |             |                   |           |
| Enable        | DNS Proxy:    |          | 8              |             |                   |           |
| Port Fe       | orwarding     |          | Configure.     | -           |                   |           |
|               | AST BOUTTING  | SETTINGS |                |             |                   |           |
| Enable        | Heast Bouting | Sections |                |             |                   |           |
|               |               |          |                |             |                   |           |
| INI W.        | ALL SETTINGS  |          | The local data | -           |                   |           |
| Enable        | Firewall      |          | Carfore.       |             |                   |           |
|               |               |          | Olarge ┥       | _           |                   |           |
|               |               |          |                |             |                   |           |
|               |               |          |                |             |                   |           |

Click on the **Network Mode**  $\mathbf{\nabla}$ . Select *Router* from the pull-down menu.

In the LAN NETWORK SETTINGS section: Enter the IP Address you want for the Bullet. In this case *192.168.15.254* is entered.

nnn.nnn.15.nnn was chosen to be outide most Park Wi-Fi schemes.

Click the checkbox **Enable NAT:** and **Enable DHCP Server:** 

In the **Range Start:** field enter the start of the DHCP range for the LAN in this case *192.168.15.100*.

In the **Range End:** field enter the end of the DHCP range for the LAN in this case *192.168.15.200*.

In the Network: field enter the mask for the DHCP range for the LAN in this case 255.255.255.0

When all the changes are entered, click on the Change Button on the bottom of the page..

The top of the page will change and offer a button to apply the changes, click that button.

Since we have changed the IP Address of the Bullet, we may lose contact with the Bullet.

The PC's IP address has to be changed to 192.168.15.201 as described in Changing Your PC's IP Address.

5. In the Internet Protocol Version 4 screen:

| You can get IP settings assigned<br>this capability. Otherwise, you n<br>for the appropriate IP settings. | automatically if your network supports<br>eed to ask your network administrator |
|----------------------------------------------------------------------------------------------------|---------------------------------------------------------------------------------|
| Obtain an IP address auton                                                                                | natically                                                                       |
| Use the following IP addres                                                                               | s: V                                                                            |
| IP address:                                                                                               | 192 . 168 . 15 . 201                                                            |
| Subnet mask:                                                                                              | 255.255.255.0                                                                   |
| Default gateway:                                                                                          |                                                                                 |
| Obtain DNS server address                                                                                 | automatically                                                                   |
| • Use the following DNS serve                                                                             | er addresses:                                                                   |
| Preferred DNS server:                                                                                     | 2 - 2 - 2                                                                       |
| Alternate DNS server:                                                                                     | • • •                                                                           |
|                                                                                                    | Ad <u>v</u> anced                                                               |

Change the third field in the IP address filed to the same *nn* and was entered back in the CPE **Configuration – Network** screen;.

In this case, *nn* is 15.

Click the **OK** button and the other **OK** and **Close** buttons related to change your PC's IP Address.

6. Open a web browser like Internet Explorer or Firefox.

| 🥹 2004 National Rally - Mozilla Firefox                                       |                                     |
|-------------------------------------------------------------------------------|-------------------------------------|
| <u>Eile Edit View History Bookmarks Iools H</u> elp                           |                                     |
| 2004 National Rally +                                                         |                                     |
| A D 192.168.15.254                                                            | (م                                  |
| 🞯! 01My Yahoo! 🛳 02_Weather 📴 03_WebSites 🐠 04_eBay 🦀 05_Escapees 🎬 06_DRUDGE | 🦲 Comics 📙 Hughes 🗾 Dish 🔜 Stuff 👒  |
| Google 🗾 Search - 🔶 🎕 I'm Feeling Lucky 🙆                                     | Share• 😭 Bookmarks• » 🦴 Options • 🥚 |

In the **URL Address field** of the browser, type *192.168.15.254*. This is the new address of the Bullet.

Hit the Enter Key.

Bookmark or add this "site" to favorites.

2. In the CPE firmware **LOGIN** screen:

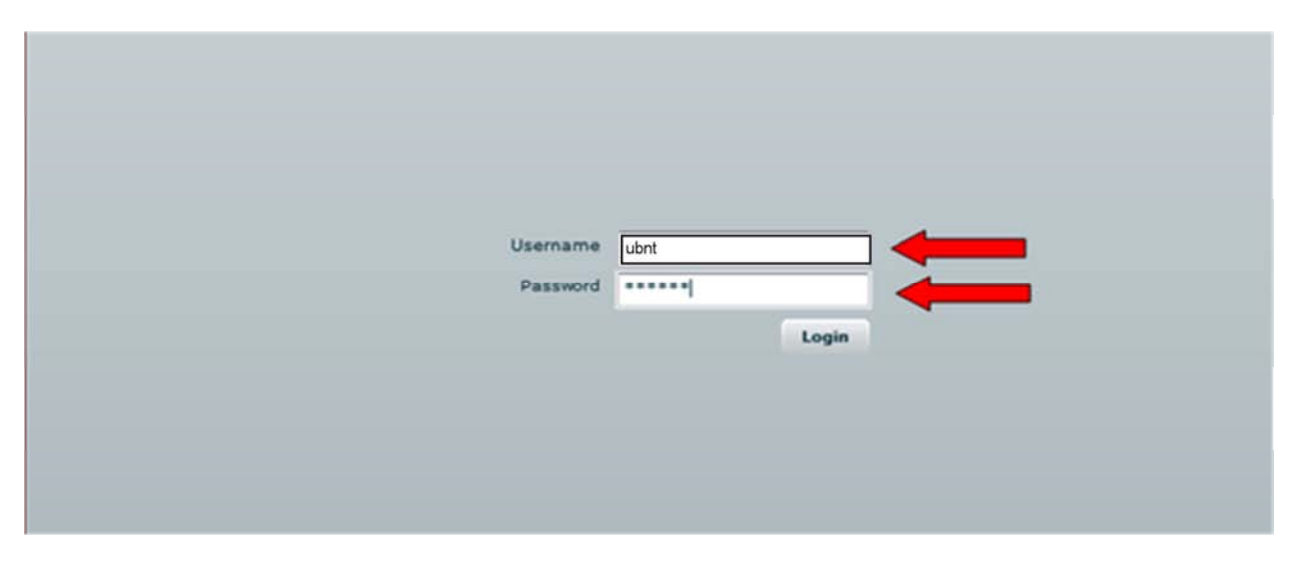

Enter *ubnt* in the **LOGIN** field and *ubnt* in the **PASSWORD** field. These are the default username and password,

Click the **Login** button.

7. On the **Main** screen:

|                                                                                                    | p Network       | Advanced                                         | Services Syste                                              | NanoSta             |
|----------------------------------------------------------------------------------------------------|-----------------|--------------------------------------------------|-------------------------------------------------------------|---------------------|
| Base Station SSID:                                                                                    |                 |                                                  | AP MAC:                                                     | 00:18:84:14:26:85   |
| Signal Strength:                                                                                      |                 | -59 dBr                                          | n                                                           |                     |
| TX Rate:                                                                                              | 54 Mbps         |                                                  | RX Rate:                                                    | 54 Mbps             |
| Frequency:                                                                                            | 2412 MHz        |                                                  | Channel:                                                    | 1                   |
| Antenna:                                                                                              | Adaptive        |                                                  | Noise Floor:                                                | -95 dBm             |
| Security:                                                                                             | WEP             |                                                  | ACK Timeout:                                                | 25                  |
| Transmit CCQ:                                                                                         | 0.6%            |                                                  | QoS Status:                                                 | No QoS              |
| Uptime:                                                                                               | 00:00:55        |                                                  | Date:                                                       | 2009-05-04 17:52:53 |
| LAN Cable:                                                                                            | ON              |                                                  | Host Name:                                                  | UBNT                |
| LAN MAC:                                                                                              | 00:15:6D:AA:40: | 1C                                               | LAN IP Address:                                             | 192.168.1.20        |
| WLAN MAC:                                                                                             | 00:15:6D:A9:40: | 1C                                               | WLAN IP Address:                                            | 192.168.1.20        |
| Extra info:                                                                                           |                 | -                                                | Tools:                                                      | •••••               |
| LAN STATISTICS                                                                                        |                 |                                                  |                                                             | Refresh             |
|                                                                                                    | _               | Bytes                                            | Packets                                                     | Errors              |
| Received:                                                                                             |                 | 154968                                           | 966                                                         | 0                   |
| Transmitted                                                                                           |                 | 196887                                           | 854                                                         | 0                   |
| Transmitteo.                                                                                          |                 |                                                  |                                                             |                     |
| WLAN STATISTICS                                                                                       | 2               |                                                  |                                                             | Errors              |
| WLAN STATISTICS                                                                                       | ,               | Bytes                                            | Packets                                                     |                     |
| Received:                                                                                             |                 | Bytes<br>4394                                    | Packets<br>48                                               | 0                   |
| Received:<br>Transmitted:                                                                             |                 | Bytes<br>4394<br>19041                           | 48 122                                                      | 0                   |
| Received:<br>Transmitted:<br>WLAN ERRORS                                                              |                 | 8ytes<br>4394<br>19041                           | 48  <br>122                                                 | 0                   |
| Received:<br>Transmitted:<br><u>WLAN ERRORS</u><br>Rx Invalid NWID:                                   |                 | Bytes<br>4394<br>19041<br>0 Tx                   | Packets<br>48 ]<br>122 ]<br>Excessive Retries:              | 0                   |
| Received:<br>Transmitted:<br>WLAN ERRORS<br>Rx Invalid NWID:<br>Rx Invalid Crypt:                     |                 | Bytes<br>4394<br>19041<br>0 Tx<br>0 Mis          | Packets<br>48<br>122<br>Excessive Retries:<br>ssed Beacons: | 0                   |
| Received:<br>Transmitted:<br>WLAN ERRORS<br>RX Invalid NWID:<br>RX Invalid Crypt:<br>RX Invalid Frag: |                 | Bytes<br>4394<br>19041<br>0 Tx<br>0 Mis<br>0 Ott | Excessive Retries:                                          | 0<br>0<br>0<br>0    |

The Bullet is ready to be used.